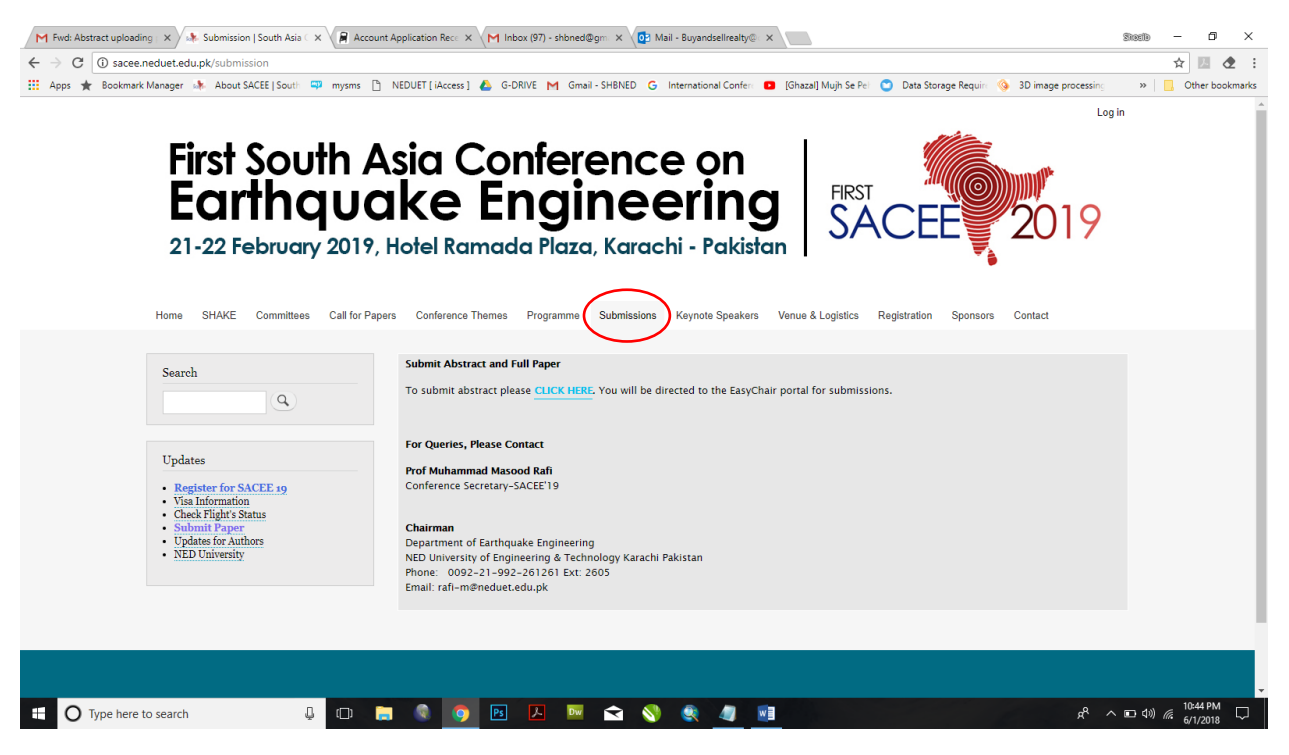

#### Step 1: Exploring the Submission page on SACEE'19 Website

Step 2: Click on "CLICK HERE" to direct to EasyChair submission page

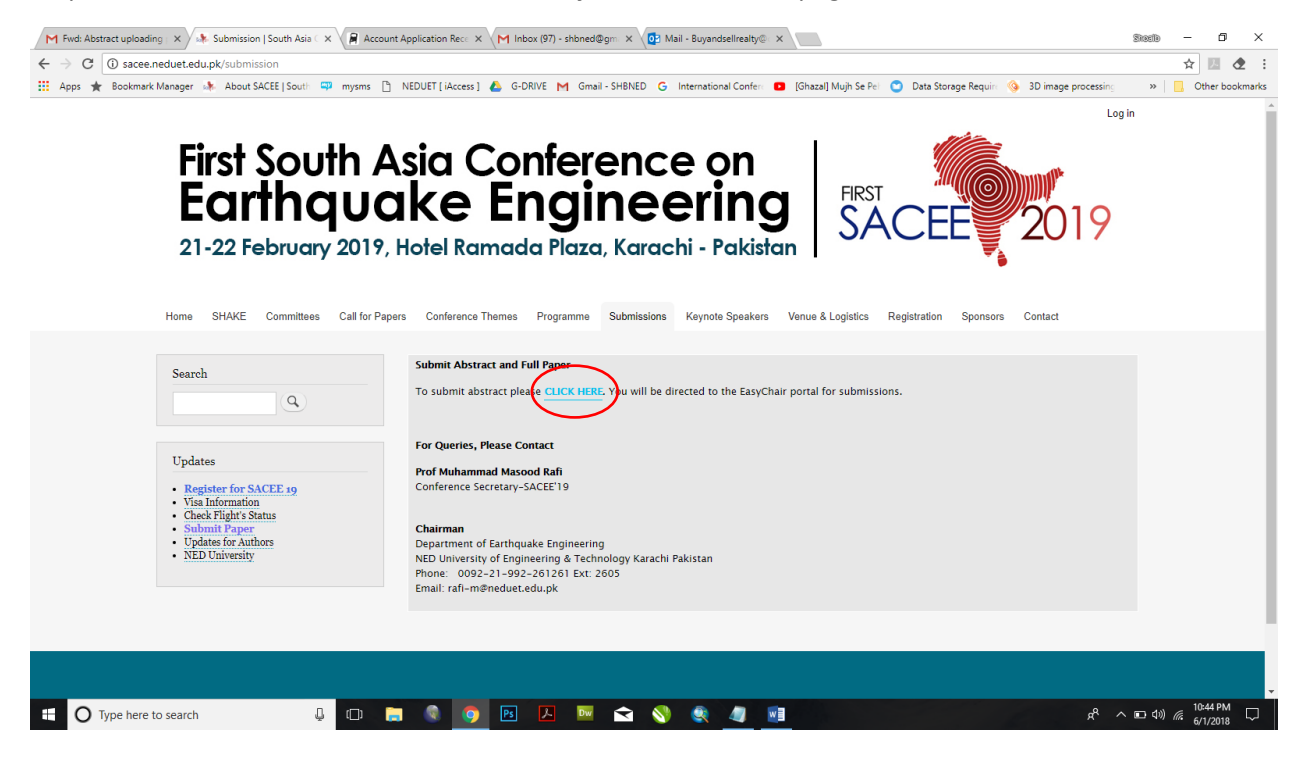

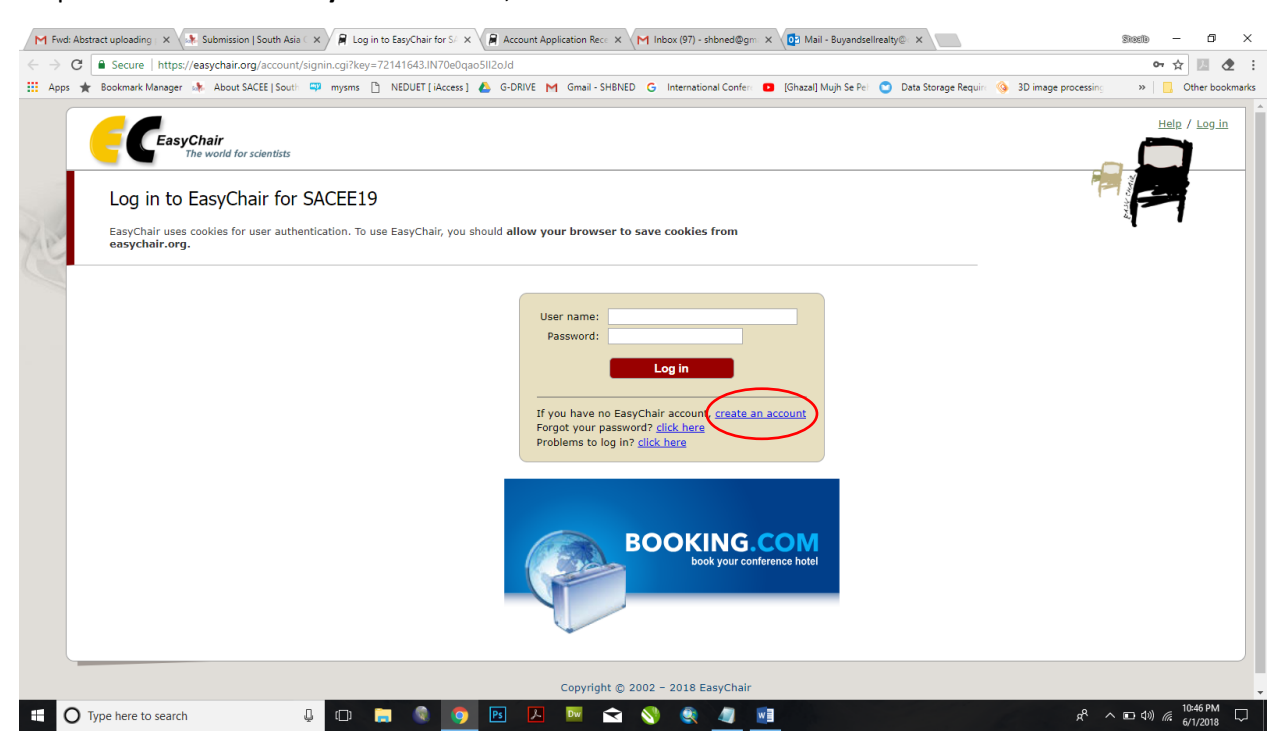

Step 3: In case of new EasyChair account, click on "create account "

Step 4: Validate human activity and then click on "continue"

# M Find: Abstract uploading X Submission | South Asia X R Create an EasyChair Acco X Application Rec X M Inbox (97) - shbned@gm X 2 Mail - Buyandsellrealty@ X Sincle - di X ☆ 🗵 🕭 🗄 ← → C Secure | https://easychair.org/account/signup.cgi?conf=sacee19 🔢 Apps ★ Bookmark Manager 🚸 About SACEE [South 🖙 mysms 🗅 NEDUET [Likcess] 💩 G-DRIVE M Gmail - SHBNED G International Conferi 🖬 (Ghazal) Mulph Se Peri 🕤 Data Storage Requiri 🚸 3D image procession » Other bookmarks Help / Log in EasyChair The world for scientists Create an EasyChair Account: Step 1 To use EasyChair, one should first create an account. The procedure for creating an account is the following. You should type the text that you see in the image below and click on "Continue". If you type the text correctly, you will be asked to fill out a simple form with your personal information. After you filled out the form, EasyChair will send you an email with a link that you can use to complete the account creation. reCAPTCHA Privecy - Terms n not a robot Copyright © 2002 - 2018 EasyChair O Type here to search 😃 🖸 🥽 🔍 📴 🔼 🔤 😪 🌒 🖉 x<sup>Q</sup> ∧ ∎ Φ) *(*<sup>10:47 PM</sup>

# Step 5: Fill in the details required to create EasyChair ID

| M Fived Abstract uploading: x 🚯 Submission   South Abis 🗴 🛱 Create an EasyChair Acc: x 🕐 Coogle   Paisstan 🛛 x 🙀 Account Application Re: x M Inbox (97) - shoned@gr: x 🔞 Mail - Buyendselireative x                                                                      | Sitestio - O X                        |
|----------------------------------------------------------------------------------------------------|---------------------------------------|
| 🗧 🗧 😋 🔁 🔓 Secure   https://easychair.org/account/signup.cgi7g-recaptcha-response=03ACgF89sYicZy68q8Gj58YbNmEDSAdaj3zxlsvMyz6Fa37MvbOb2D606YhUj0y_TnvUIW4aDHiuZK_TrMQ2CIm3IsmFXss5s9jii                                                                                   | iH1pxGv1qP0bpacq 🛧 💹 🕭 :              |
| 🔢 Apps ★ Bookmark Manager 🎄 About SACEE   South 📪 mysms 👌 NEDUET   iAccess ] 💩 G-DRIVE 🥂 Gmail - SHBNED 💪 International Confer 🚥 (Shazal) Mujh Se Pei 🙄 Data Storage Requiri 💊 3D image j                                                                                | processing » Other bookmarks          |
| Create an EasyChair Account: Step 2 Please fill out the following form. The required fields are marked by (*) Note that the most common reason for failing to create an account is an incorrect email address so please type your email address correctly.               | Halp / Log in                         |
| Last name' (*):<br>Email address (*):<br>Retype email address (*):<br>Continue                                                                                                    |                                       |
| <sup>†</sup> Note: leave first name blank if you do not have one. If you are not sure how to divide your name into the first and last name,<br>read the Help article about names.<br>You may also be interested about <u>our policy for using personal information</u> . |                                       |
| Copyright © 2002 – 2018 EasyChair                                                                                                    |                                       |
| 🗄 🔿 Type here to search 🛛 📮 💿 💽 🔼 🔤 🚖 📎 🧶 🥒 🛅                                                                                                    | x <sup>Q</sup> ∧ ा⊐ ⊄॥) // 6/1/2018 💭 |

Step 6: You will now see the following window with instructions to check your email's inbox

| M Find Abstract upleading: X 🗈 Submission   South Asis: X 🛱 Account Application Re:: X 🖓 Account Application Re:: X M Inbox (97) - shored@gn: X 🔞 Mail - Buyandselleaty6 x 💽 Blaster                                                                                                    | ×  |
|----------------------------------------------------------------------------------------------------|----|
| 🗧 🔆 🔗 🕼 Secure   https://easychair.org/account/signup.cgi?cd=72141803.bdtym34HPdfdYSiK8:step=3&first=Khuram+&surname=Ahmed&email=buyandsellrealty%40outlook.com&:email=buyandsellrealty%40outlook.com&::::::::::::::::::::::::::::::::::::                                                                                                    | :  |
| 🔢 Apps ★ Bookmark Manager 🌲 About SACEE [South 🖙 mysms 🚹 NEDUET [Access] 💩 G-DRIVE M Gmail-SHBNED G International Conferr 💶 (Ghazal) Mujh Se Per 🕤 Data Storage Require 🤌 3D image processing 👘 » 📒 Other bookmar                                                                                                    | ks |
| Help / Log in<br>The world for scientists<br>Account Application Received                                                                                                    | -  |
| We received your application. A mail with further instructions has been sent to the email address buyandsellrealty@outlook.com.                                                                                                    |    |
| If You Do not Receive the Instructions                                                                                                    |    |
| If you do not receive our mail with instruction on how to create an account, please read the following information.                                                                                                    |    |
| Our mail server normally sends all mail within a few seconds. The following is an incomplete list of possible reasons for the<br>problem.                                                                                                    |    |
| Incorrectly typed amail address<br>This is still the most likely cause of delays.<br>Some mail servers process mail for a long time. For example, you mail server may spend a lot of time checking incoming mail for spam.<br>"Reply-me" mail protection.<br>Some mailesr, when receiving a mail from an unknown sender, ask the sender to send a mail with specific content to ensure that it has been sent by a human. Account-related emails in EasyChair are sent by a compute<br>program, so if your email address uses such a protection, you will never get our mail. If you have such a protection and it is configurable, configure it to accept mail from the domain easychair.org.<br>Mail box problems and quotas<br>Some mail sent by EasyChair bounces back because the mail box of the receiver is over quota.<br>Anti-spam filters<br>That your spam filters will classify our mail as spam. Please check your spam mail boxes.<br>Genet downection problems<br>There might be general connection problems, for example your mail server (majbehavior. If you believe you have a problem<br>related to your mail server and want to solve it quickly, try to get and use an email address from one of major mail hosts, such as a<br>Genet genetic on and to solve it quickly, try to get and use an email address from one of major mail hosts, such as a<br>Genetic Mail or Homanil. You will be bet to change your email address from one of major mail hosts, such as a<br>Genetic Mail or Homanil. You will be bet to change your email address from one of major mail addresses<br>associated with your account later.<br>You can repeat your application at any time. Another email will be sent to you. | er |
| Copyright © 2002 - 2018 EasyChair                                                                                                    | ]  |
| W /22/16                                                                                                    |    |

#### Step 7 : In your email's inbox, click on the link provided

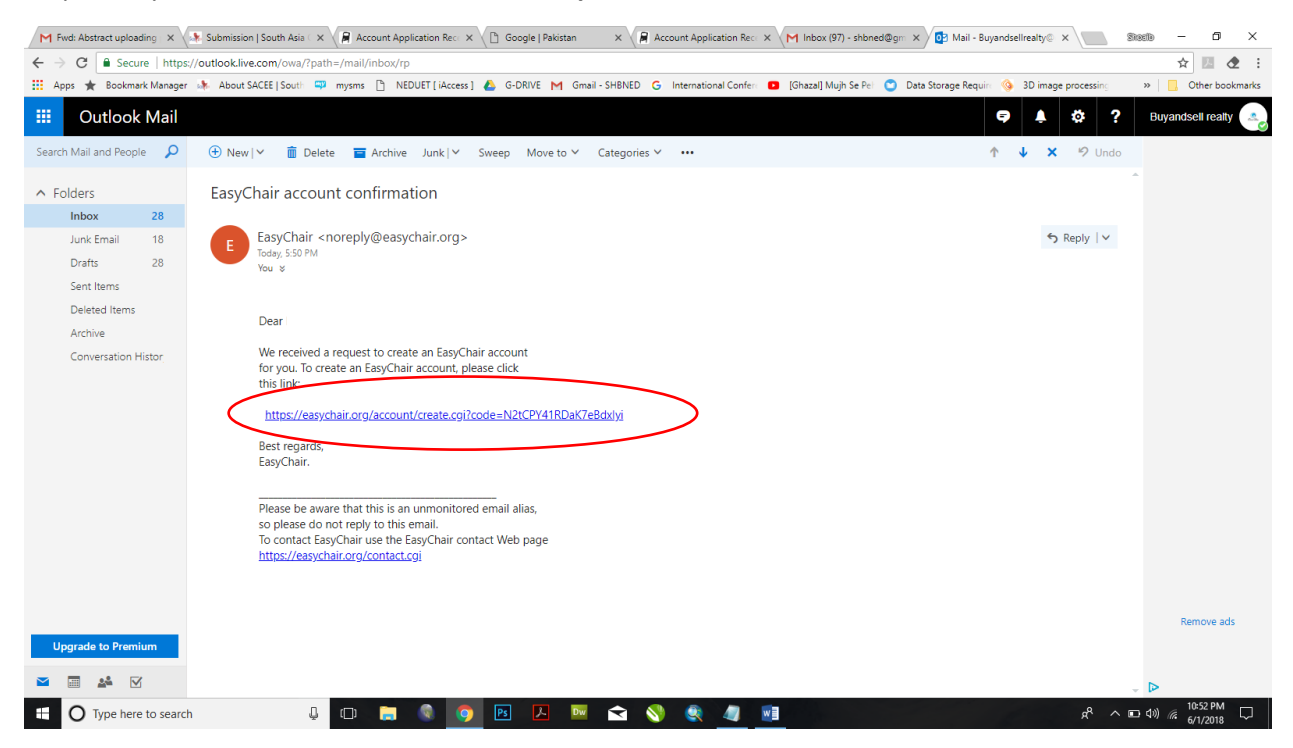

Step 8: The link will direct to the **EasyChair ID creation page**, fill in the details required to finalize the ID creation process and then click on "**create my account**"

| C 🔒 Secure   https://easychair.org/account/create.cgi?code=N2tCPY41RDaK7eBdxlyi                                                                                                    | 아 ☆ 💹 🕭                                 |
|----------------------------------------------------------------------------------------------------|-----------------------------------------|
| s ★ Bookmark Manager 🎄 About SACEE [South 📪 mysms 🗅 NEDUET [ iAccess ] 💩 G-DRIVE M Gmail - SHBNED G International Conferr 💶 [Ghazal] Mujh Se Pei 🙄 Data Storage Requiri 🦿                                                                                                    | 🔕 3D image processing 💦 🐘 🚺 Other bookr |
| <b>EasyChair</b><br>The world for scientists                                                                                                    | Help / Log.in                           |
| Create an EasyChair Account: Last Step                                                                                                    |                                         |
| Hello Khuram Ahmed! To complete the creation of your account please fill out the following form. You should create the account within 30 minutes, otherwise you will have to fill out this form from scratch.                                                                                    |                                         |
| To use EasyChair, you must agree to its Terms of Service ( <u>view terms</u> ), ( <u>download terms</u> ),<br>1 agree to EasyChair Terms of Service                                                                                                    |                                         |
| Enter your gersonal data.  Enter your gersonal data.  ast name <sup>1</sup> :  ast name <sup>0</sup> :  Organization (*):  Country (*):                                                                                                    |                                         |
| The Web page is used to provide a link to it on some EasyChair pages, for example when you are mentioned<br>as an author of paper. It is optional. Please do not use the Web page of your organization here: if you fill<br>this out, it should only be used page.<br>Your personal<br>Web page: |                                         |
| Enter your account information. Note that user names are case-insensitive User name (*): Resword (*):                                                                                                    |                                         |
| Revue the password (1):                                                                                                    |                                         |

| Apps 🛨 Bookmark Manager 🥼 About SACEE I Sou                                                                                                    | interence.cgi?a=18845899;cont=sacee19                                                                                                    | 아 ☆ 💹 👁                      |
|----------------------------------------------------------------------------------------------------|----------------------------------------------------------------------------------------------------|------------------------------|
| and the second second s | .dli 📪 mysms 🗅 NEDUET [ iAccess ] 💩 G-DRIVE M Gmail - SHBNED G International Conferi 💶 [Ghazal] Mujh Se Pei 🧿 Data Storage Requiri 🔇 3D image processing                                                                                                    | » Other bookn                |
| <b>FC</b> My EasyChair                                                                                                    |                                                                                                    | <u>Help</u> / <u>Log_out</u> |
| Conferences CFPs News EasyChair                                                                                                    |                                                                                                    |                              |
| SACEE19 (South Asia                                                                                                    | Conference on Earthquake Engineering)                                                                                                    |                              |
| You have no roles at SACEE19.<br>This conference accepts new submissic                                                                                                    | ons. You can log in as an author to make a submission:                                                                                                    |                              |
| enter as an author                                                                                                    |                                                                                                    |                              |
|                                                                                                    |                                                                                                    |                              |
| This conference has a call for papers of                                                                                                    | a the EasyChair Smart CFP:                                                                                                    |                              |
| <ul> <li>view call for papers</li> </ul>                                                                                                    |                                                                                                    |                              |
|                                                                                                    |                                                                                                    |                              |
|                                                                                                    |                                                                                                    |                              |
| CACEE10, Couth A                                                                                                    | sia Conference on Earthquake Engineering                                                                                                    |                              |
| SACCETS, SOUTH A                                                                                                    |                                                                                                    |                              |
| Hotel Ramada Plaza                                                                                                    |                                                                                                    |                              |
| Hotel Ramada Plaza<br>Karachi, Pakistan, Februa                                                                                                    | ry 21-22, 2019                                                                                                    |                              |
| Hotel Ramada Plaza<br>Karachi, Pakistan, Februa                                                                                                    | ry 21-22, 2019                                                                                                    |                              |
| Conference website                                                                                                    | Iry 21-22, 2019  http://sechai.org/confese.ce/?conf-sace19 https://sechai.org/confesence/?conf-sace19                                                                                                    |                              |
| Acter 3, South A<br>Hotel Ramada Plaza<br>Karachi, Pakistan, Februa<br>Conference website<br>Submission link<br>Abstract registration deadline                                                                                                    | ry 21-22, 2019 http://saces.neduet.edu.pk https://saces.incoduct.edu.pk bttps://saces.incoduct.edu.pk bttps://saces.incoduct.edu.pk june 20, 2018 june 20, 2018 june 20, 2 |                              |
| ACCELTS. SOUTH A<br>Hotel Ramada Plaza<br>Karachi, Pakistan, Februa<br>Conference website<br>Submission link<br>Abstract registration deadline<br>Submission deadline                                                                                                    | Iry 21-22, 2019  http://saces.neduct.edu.pk https://sacesineory.conferences/?confesece19 June 30, 2018 October 30, 2018 October 30, 2018                                                                                                    |                              |
| ACCETS, SUUTI A<br>Hotel Ramada Plaza<br>Karachi, Pakistan, Februa<br>Conference website<br>Submission link<br>Abstract registration deadline<br>Submission deadline                                                                                                    | Iny 21-22, 2019  http://sacce.neduct.edu.uk  https://cascchair.org/conferences/?conf=sacce19 June 30, 2018 Cotober 30, 2018 Texinor                                                                                                    |                              |
| AccElfs. South A<br>Hotel Ramada Plaza<br>Karachi, Pakistan, Februa<br>Conference website<br>Submission link<br>Abstract registration deadline<br>Submission deadline                                                                                                    | rry 21-22, 2019  http://saces.neduet.edu.ok https://saces.neduet.edu.ok October 30, 2018 Topics: [argineering searching is earlinguiste engineering (retrofiting of existing structures) (design of new structures)                                                                                                    |                              |
| ACCELTS - SOUTH A<br>Hotel Ramada Plaza<br>Karachi, Pakistan, Februa<br>Conference website<br>Submission link<br>Abstract registration deadline<br>Submission deadline                                                                                                    | rry 21-22, 2019  http://sexchaduet.edu.pk https://sexchaduet.edu.pk bttps://sexchaduet.edu.pk bttps://sexchaduet.edu.pk Dttps://sexchaduet.edu.pk Topics: (eigneering seamology) (gedechrical sambquake engineering) (retrofiting of existing structures) (design of new structures)                                                                                                    |                              |
| ACCELTS, SOUTH A<br>Hotel Ramada Plaza<br>Karachi, Pakistan, Februa<br>Conference website<br>Submission link<br>Abstract registration deadline<br>Submission deadline                                                                                                    | try 21-22, 2019  thttp://sacce.neduct.edu.pk thttps://sacchircargiconferences/?conf-sacce19 June 30, 2018 October 30, 2018 Topics: [engineering seamology] (gedechrical earthquake engineering) (retrofiting of existing structures) (design of new structures)                                                                                                    |                              |
| AccEEFS SOUTH A<br>Hotel Ramada Plaza<br>Karachi, Pakistan, Februa<br>Conference website<br>Submission link<br>Abstract registration deadline<br>Submission deadline                                                                                                    | Inty 21-22, 2019  http://saces.neduet.edu.ok https://saces.neduet.edu.ok conferences/?conf=saces19 June 90. 2018 October 30, 2018 Topics: [argineering seamotogy] gestechnical earthquake engineering (retrofitting of existing structures) (design of new structures)                                                                                                    |                              |
| AccEEPS SOUTH A<br>Hotel Ramada Plaza<br>Karachi, Pakistan, Februa<br>Conference website<br>Submission link<br>Abstract registration deadline<br>Submission deadline                                                                                                    | In y 21-22, 2019  http://saces.neduet.edu.pk https://saces.neduet.edu.pk Jone 30, 2018 October 30, 2018 Topics: (angineering seamology) (gedescheical earthquais engineering) (retroliting of exacting structures) (design of new structures)                                                                                                    |                              |
| ACCELTS SOUTH A<br>Hotel Ramada Plaza<br>Karachi, Pakistan, Februa<br>Conference website<br>Submission link<br>Abstract registration deadline<br>Submission deadline                                                                                                    | Iry 21-22, 2019  http://sexcharg.edu.ok https://sexcharg.edu.ok bttps://sexcharg.edu.ok bttps://sexcha |                              |

# Step 9: Login using your EasyChair ID now and you will see the following page:

### Step 10: Click on "enter as an author"

| M Fwd: Abstract uploa: 🗙 🔉 Submission   South 🖉 🗙                        | 🛛 Account Application 🗙 🕒 Google   Pakistan 🛛 X 🕞 Account Application X M Inbox (97) - shbned X 🔕 Mail - Buyandsellrea X 🖨 SACEE 19 (South Asia X 🚺 | Steele – O ×      |
|--------------------------------------------------------------------------|----------------------------------------------------------------------------------------------------|-------------------|
| ← → C Secure   https://easychair.org/my/confe                            | erence.cgi?a=18845899;conf=sacee19                                                                                                    | 야 ☆ 🗵 🗶 🗄         |
| 🚻 Apps 🔺 Bookmark Manager 🚸 About SACEE   South                          | 📪 mysms 🚹 NEDUET [ iAccess ] 🝐 G-DRIVE M Gmail - SHBNED G International Confer 🛛 [Ghazal] Mujh Se Pel 🙄 Data Storage Requiri 🤌 3D image processing  | » Other bookmarks |
| <b>EC</b> My EasyChair                                                   |                                                                                                    | Help / Log out    |
| Conferences CFPs News EasyChair                                          |                                                                                                    |                   |
| SACEE19 (South Asia Co                                                   | onference on Earthquake Engineering)                                                                                                    |                   |
| You have no roles at SACEE19.                                            |                                                                                                    |                   |
| This conference accepts new submissions                                  | . You can log in as an author to make a submission:                                                                                                 |                   |
| enter as an author                                                       |                                                                                                    |                   |
| This conference has a call for papers on the                             | he EasyChair Smart CFP:                                                                                                    |                   |
| view call for papers                                                     |                                                                                                    |                   |
| SACEE19: South Asia<br>Hotel Ramada Plaza<br>Karachi, Pakistan, February | a Conference on Earthquake Engineering<br>21-22, 2019                                                                                               |                   |
| Conference website                                                       | http://sacee.meduet.edu.pk                                                                                                    |                   |
| Submission link                                                          | https://easychair.org/conferences/?conf=sacee19                                                                                                    |                   |
| Abstract registration deadline                                           | June 30, 2018                                                                                                    |                   |
| Submission deadline                                                      | October 30, 2018                                                                                                    |                   |
|                                                                          | Topics: engineering seismology geotechnical earthquake engineering retrofitting of existing structures design of new structures                     |                   |
|                                                                          |                                                                                                    |                   |
|                                                                          |                                                                                                    |                   |
|                                                                          |                                                                                                    |                   |
|                                                                          |                                                                                                    |                   |
|                                                                          | Copyright © 2002 - 2018 EasyChair                                                                                                    |                   |
|                                                                          |                                                                                                    | 10:56 PM          |
| V type nere to search                                                    |                                                                                                    | 6/1/2018          |

### Step 10: Fill in the author's details

| Secure   https://easychair.org/conferences/submission_new.cgi?a=18845918#(fr:gZqvZBOpbJIc)                                                                                                    | 익 ☆ 💹 🤇       |
|----------------------------------------------------------------------------------------------------|---------------|
| ★ Bookmark Manager 🎄 About SACEE   South 📪 mysms 🗈 NEDUET [ Access ] 💩 G-DRIVE M Gmail - SHBNED G International Confei: 💶 [Ghazal] Mujh Se Pei 🙄 Data Storage Requiri 🤌 3D image processing                                                                                                    | » 📃 Other boo |
| C SACEE19 (author)                                                                                                    | Help / Log    |
| Fadmassi BACH3 GPJ Isan SayCar                                                                                                    |               |
| New Submission for SACEE19                                                                                                    |               |
| Follow the instructions, step by step, and then use the "Submit" button at the bottom of the form. The required fields are marked by ( $^{\circ}$ ).                                                                                                    |               |
| withor Information                                                                                                    |               |
| or each of the authors please fill out the form below. Some items on the explained here:  • Ensail addresses will only be used for communication with the authors. It will not appear if this conference. The environment of the authors is a some for the authors. The other are parent to the authors in the other are parent to the authors.                                                                                                    |               |
| eas.<br>Web page can be used on the conference Web pages, for example, for making the program. It should be a Web page of the<br>subtor, nor the Web page of the or in program. Subtor will result and the program. The should be a Web page of the<br>base the start or concernon/on pacification. All packet making the subtor starts and the subtor start of the subtor start of the |               |
| Andher I (dich bare to add course): Nich have to add an associat<br>Horn rane(*):<br>Lan rane (*):<br>General (*):<br>Web toget<br>* consert, dring subtor                                                                                                    |               |
| Autor of ciclosers to add vourait) (ciclo here to add an associate)<br>tara (rem 1):<br>tara (rem 1):<br>Ball (C):<br>Ball (C):<br>Mall apost:<br>to consequent of autor                                                                                                    |               |
| Anthon 3 (clashers to add vauraef) (clob here to add an associate)<br>First marries<br>First First P<br>Guintry (P)<br>Ogenstation (P)<br>With page                                                                                                    |               |
| ick here to add more authors<br>Note: laws first name black if there is no first name. If you are not sure how to divide a name into the first and last name, <u>read</u><br>Into a trait about it is not note.                                                                                                    |               |

Step : Scroll down to input title of abstract and it's text content along with at least 3 keywords and click on "Submit"

| s ★ Bookmark Manager 脉 About SACEE   Souti              | 📪 mysms 🗋 NEDUET [ iAccess ] 🝐 G-DRIV                    | /E M Gmail - SHBNED G International Cor | fer: 🖸 [Ghazal] Mujh Se Pel 😋 Dat | a Storage Require 🔇 3D image processing | » Other book |
|---------------------------------------------------------|----------------------------------------------------------|-----------------------------------------|-----------------------------------|-----------------------------------------|--------------|
| the Help article about names.                           |                                                          |                                         |                                   |                                         |              |
| Title and Abstract                                      |                                                          |                                         |                                   |                                         |              |
| The title and the abstract should be entered as plain t | ext, they should not contain HTML elements.              |                                         |                                   |                                         |              |
| Title (*)                                               |                                                          |                                         |                                   |                                         |              |
|                                                         |                                                          |                                         |                                   |                                         |              |
|                                                         |                                                          |                                         |                                   |                                         |              |
|                                                         |                                                          |                                         |                                   |                                         |              |
|                                                         |                                                          |                                         |                                   |                                         |              |
| Abstract (*):                                           | \<br>\                                                   |                                         |                                   |                                         |              |
| Boarder ( ).                                            | \<br>\                                                   |                                         |                                   |                                         |              |
|                                                         | 1                                                        |                                         |                                   |                                         |              |
|                                                         |                                                          |                                         |                                   |                                         |              |
|                                                         |                                                          |                                         |                                   |                                         |              |
|                                                         |                                                          |                                         |                                   |                                         |              |
| Keywords                                                |                                                          | 1                                       |                                   |                                         |              |
| Type a list of keywords (also known as key phrases or   | key terms), one per line to characterize your submission | an. You should                          |                                   |                                         |              |
| specify at least three keywords.                        |                                                          |                                         |                                   |                                         |              |
|                                                         |                                                          |                                         |                                   |                                         |              |
|                                                         |                                                          |                                         |                                   |                                         |              |
|                                                         |                                                          |                                         |                                   |                                         |              |
| Key ords (*):                                           |                                                          |                                         |                                   |                                         |              |
|                                                         |                                                          |                                         |                                   |                                         |              |
|                                                         |                                                          |                                         |                                   |                                         |              |
|                                                         |                                                          |                                         |                                   |                                         |              |
| Uploads                                                 |                                                          |                                         |                                   |                                         |              |
| opiedds                                                 |                                                          |                                         |                                   |                                         |              |
| The following part of the submission form was add       | ed by SACEE19. It has neither been checked nor endorse   | d by EasyChair                          |                                   |                                         |              |
|                                                         |                                                          |                                         |                                   |                                         |              |
| Paper. Upload your paper. The paper must be in P        | DF format (file extension .pdf)                          |                                         |                                   |                                         |              |
| Choose The Home choosen                                 |                                                          |                                         |                                   |                                         |              |
|                                                         |                                                          |                                         |                                   |                                         |              |
| D 1.2                                                   |                                                          |                                         |                                   |                                         |              |
| Keady?                                                  | les. De net press the butten twise, unleading may i      | taka timat                              |                                   |                                         |              |
| If you filled out the form, press the Submit button be  | now. Do not press the button twice: uploading may        | take time:                              |                                   |                                         |              |
|                                                         |                                                          |                                         |                                   |                                         |              |

| MR   | wd: Abstract uploac > | 🔆 Submission   South / 🗙        | Account Application ×        | 🖞 Google   Pakistan 🛛 🗙 😭  | Account Application X M Inbox (97)   | - shbned 🛛 🗙 🚺 Mail - Bu | yandsellrea 🗙 🖉 SACEE1 | 9 Submission ×      | Steele – Ø ×                                     |
|------|-----------------------|---------------------------------|------------------------------|----------------------------|--------------------------------------|--------------------------|------------------------|---------------------|--------------------------------------------------|
| < →  | C Secure              | https://easychair.org/conferen  | ces/submission.cgi?a=1884    | 5918;submitted=1;submissio | on=3887327;track=217713              |                          |                        |                     | Q 🕁 🗾 🗶 :                                        |
| 🔢 Ap | ops ★ Bookmark I      | fanager 🔉 About SACEE   South   | 📪 mysms 🗋 NEDUET [           | iAccess] 🝐 G-DRIVE M       | Smail - SHBNED G International Confe | 🔹 🖸 [Ghazal] Mujh Se Pel | 🕥 Data Storage Require | 3D image processing | » Other bookmarks                                |
|      |                       | 19 (author)                     |                              |                            |                                      |                          |                        |                     | Help / Log out                                   |
|      | New Submission S      | ubmission 7 SACEE19 CFP News    | EasyChair                    |                            |                                      |                          |                        |                     |                                                  |
| 200  | SACEE19               | Submission 7                    |                              |                            |                                      |                          |                        |                     | Update information<br>Update authors<br>Add file |
|      |                       | 1                               | The submission has been sa   | red!                       |                                      |                          |                        |                     |                                                  |
|      |                       | Paper 7                         |                              |                            |                                      |                          |                        |                     |                                                  |
|      | Title:                | TEST ABSTRACT 3                 |                              |                            |                                      |                          |                        |                     |                                                  |
|      | Author keyword        | two thew<br>three               |                              |                            |                                      |                          |                        |                     |                                                  |
|      | Abstract:             | THIS IS THE TEXT FOR TEST ABST  | TRACT 3                      |                            |                                      |                          |                        |                     |                                                  |
|      | Submitted:            | Jun 01, 18:01 GMT               |                              |                            |                                      |                          |                        |                     |                                                  |
|      | cast opdater          | 301101/10101 0111               |                              |                            |                                      |                          |                        |                     |                                                  |
|      | first name last       | name email                      | country organization         | Web page corresponding?    |                                      |                          |                        |                     |                                                  |
|      | Khurram Ahr           | ed buyandsellrealty@outlook.com | n Pakistan Buy and Sell Real | ty 🗸                       |                                      |                          |                        |                     |                                                  |
|      |                       |                                 |                              |                            |                                      |                          |                        |                     |                                                  |
|      |                       |                                 |                              |                            |                                      |                          |                        |                     |                                                  |
|      |                       |                                 |                              |                            |                                      |                          |                        |                     |                                                  |
|      |                       |                                 |                              |                            |                                      |                          |                        |                     |                                                  |
|      |                       |                                 |                              |                            |                                      |                          |                        |                     |                                                  |
|      |                       |                                 |                              |                            |                                      |                          |                        |                     |                                                  |
|      |                       |                                 |                              |                            |                                      |                          |                        |                     |                                                  |
|      |                       |                                 |                              |                            |                                      |                          |                        |                     |                                                  |
|      |                       |                                 |                              |                            |                                      |                          |                        |                     |                                                  |
|      |                       |                                 |                              |                            |                                      |                          |                        |                     |                                                  |
|      |                       |                                 |                              |                            |                                      |                          |                        |                     |                                                  |
|      |                       |                                 |                              |                            |                                      |                          |                        |                     |                                                  |
|      |                       |                                 |                              |                            |                                      |                          |                        |                     |                                                  |
|      |                       |                                 |                              |                            | Copyright © 2002 - 2018 EasyChair    |                          |                        |                     |                                                  |
| -    | O Type here to        | search                          | 4 🗆 🚍 🌒                      | 🧿 🖪 🔼 I                    | 🔤 😒 🔇 🧕                              |                          |                        | ^ <sup>م</sup>      | ■ 4)) // 6/1/2018 □                              |

#### Step 11: Next screen will confirm the submission of the abstract to SACEE'19

You can edit the author's details and also submit full paper later by using the same ID you created in this process. Updates on abstract acceptance can also be confirmed on the same EasyChair website using this ID. Please note, list of accepted abstracts will be also published on sacee.neduet.edu.pk

NB: You can submit multiple papers using single EasyChair ID.